## 环境与测绘学院关于 2025 级拟录取研究生智慧团建转接关系个人操作指南

智慧团建电脑端:搜索"智慧团建"或点击 https://zhtj.youth.cn/zhtj/网址进入

微信小程序: 搜索"智慧团建"小程序

账户: 身份证号码

密码:默认身份证后 8 位 (密码如果错误或者忘记,请联系本人目前所在团支部书记 或者团委负责老师)

具体操作流程如下:

一、点击"关系转接"

| 1. 🕅 🍓        | 共青团・智慧团建                                | 切換其他组织 ~ |    |        |                      | ■ 操作中心 系统设置 | - ● 帮助 ● 退出 |                |
|---------------|-----------------------------------------|----------|----|--------|----------------------|-------------|-------------|----------------|
|               | ♀ 当前位置き                                 | 现的首页     |    |        |                      |             |             |                |
| ( 👮           |                                         | 科授科      |    |        | 27                   | ✿ 操作中心      | <b>由</b> 符  |                |
|               | 並名                                      |          |    | 性别     |                      |             |             |                |
| <b>希</b> 我的首页 | 民族                                      | 1.0      |    | 年龄     |                      | 0           | 0           |                |
| 一段的组织         | (2) (2) (2) (2) (2) (2) (2) (2) (2) (2) | 1 T      | ,  | 所在团组织  |                      |             |             |                |
|               |                                         |          |    |        |                      | 未读消息数       | 侍办事项        |                |
|               | <br>● 我的三:                              | <b>÷</b> | 查查 | 分 我的团课 | 查查                   | 我的团日活动      | 查有          |                |
| ► FRIR        |                                         |          |    |        |                      |             |             |                |
| ⊙两制           |                                         |          |    |        |                      |             |             |                |
| <b>ර</b> ම⊟සත |                                         |          |    |        |                      |             |             |                |
| <b>新</b> 田品教育 | (2) 组织会                                 | 议活动      |    |        |                      |             |             | 小程序            |
| OXARIA        | 7                                       |          |    | 毕业     | "智慧团建"系统<br>学生团员组织关系 | 转接          |             | <del>n-n</del> |
| ◎ "两红两优"将     | а —                                     |          |    |        |                      |             |             |                |
| ▶田還资證         |                                         |          |    |        |                      |             |             |                |
| 世团集百科         | ×                                       |          |    |        |                      |             |             |                |
|               |                                         |          |    |        |                      |             |             |                |
|               |                                         |          |    |        |                      |             |             |                |
|               |                                         |          |    |        |                      |             |             |                |

二、进入页面如下

|                |                         | 0 0                 | ~ I                                                                                                    |
|----------------|-------------------------|---------------------|----------------------------------------------------------------------------------------------------|
|                | <u> </u>                | 0 0                 |                                                                                                    |
| ●我的首页          | 提交接转申请 转出组织审批           | 转入组织审批 分配图支部        | 902                                                                                                    |
|                | 转出人姓名:                  |                     |                                                                                                    |
| <b>a</b> =e ~  | 转出人身份证号码:               | 5.                  |                                                                                                    |
| - exe          | 转出人手机号:                 | 187                 |                                                                                                    |
| - Friend       | 。 常用联系人的联系方式:           | 请输入                 |                                                                                                    |
| ◎两制            | 转出國支部:                  | 江苏曾中国矿业大学中国矿产       |                                                                                                    |
| ●問日活动          | 转出团支部管理员:               | r                   |                                                                                                    |
| #17.04 B       | 转出国支部联系方式:              | 152;                |                                                                                                    |
|                | 转出团支部的直属上级联系方式:         | 150                 | 小日                                                                                                    |
| CX.E.H.M       | • 转入组织是否属于北京 / 广东 / 福建: | 请选择                 | ~                                                                                                    |
| 🛛 "两江两代"释题 🗸 🗸 | - 转出原因:                 | 请遗择                 |                                                                                                    |
| ►·打雷游源         | • 申请转入组织:               | 请选择                 | 1. Contraction of the second second s |
|                | 申请时问:                   | 2025-06-18 15:51:15 |                                                                                                    |
|                | 優注:                     | 请输入备注,最多100个字       |                                                                                                    |

1.是否属于北京/广东/福建:选择"否"

2.转出原因:选择"**升学**"

3.申请转入组织:选择如下

## 团江苏省委→中国矿业大学团委→中国矿业大学环境与测绘学院团委→搜索框输入 "2025"→选择本人录取团支部即可(下方有图示具体说明)

| 请选择 ^ 1 | 请选择 🗸 请选择 🗸 |      |
|---------|-------------|------|
| 团上海市委   | 名称          | 搜索   |
| 团江苏省委   | 现全称         | 操作   |
| 团浙江省委   | TWIT II.    | 2011 |
| 团安徽省委   |             |      |
| 团福建省委   |             |      |
| 团江西省委   | 新无数挥        |      |
| 团山东省委   | 省尢災据        |      |
| 用词面省乘   |             |      |
|         |             |      |
|         |             | 共0条  |
|         |             | 共0条  |

|           | 选择组织                              | ×            |
|-----------|-----------------------------------|--------------|
| 团江苏省委 >   | 请选择                               | ~            |
| 请输入组织名称或部 | HB-X-MB-エアBD-X-スティビBA<br>南京理工大学团委 |              |
|           | 河海大学团委<br>南京农业大学团委                |              |
| 中国共产主     | 中国矿业大学团委中国药科大学团委                  |              |
| Ц         | 江南大学团委<br>南京警察学院团委                |              |
| 江苏省江苏开    | 故大学 (江苏城市职业学院) 团委                 | 选择           |
| [1] 下一页末页 |                                   | 1-5 共294930条 |
|           |                                   |              |

|                      | 石畫之                                                                                                    |
|----------------------|----------------------------------------------------------------------------------------------------|
| 选择组织                 | に<br>「<br>に<br>う<br>の<br>は<br>う<br>の<br>に<br>う<br>の<br>に<br>う<br>の<br>は<br>学院<br>、<br>支部<br>ゴ<br>の<br>、<br>、<br>う<br>部<br>、<br>う<br>の<br>、<br>、<br>う<br>の<br>、<br>、<br>う<br>の<br>、<br>、<br>、<br>、<br>、<br>う<br>の<br>、<br>、<br>、<br>、<br>、<br>、<br>、<br>、<br>、<br>、<br>、<br>、<br>、 |
| 团江苏省委 ~ 中国矿业大: ~     | 请选择 ^ 25978                                                                                                    |
| 请输入组织名称或部分组织名称       | 中国矿业大学机电工程学院团委                                                                                                    |
| 组织全称                 | 中国矿业大学信息与控制工程学院团委中国矿业大学资源与地球科学学院团委                                                                                                    |
| 江苏省中国矿业大学材料与物理学      | 中国矿业大学化工学院团委                                                                                                    |
| 江苏省中国矿业大学中国矿业大学化工    | 中国矿业大学环境与测绘学院团委                                                                                                    |
| 江苏省中国矿业大学中国矿业大学计算机科学 | 中国矿业大学电气工程学院团委                                                                                                    |
| 江苏省中国矿业大学中国矿业大学公共管   | 中国矿业大学就子子院包委                                                                                                    |
| 江苏省中国矿业大学中国矿业大学外国语言  | 文化学院团委 选择 交                                                                                                    |
| [1] 下一页末页            | 1 - 5 共1547条                                                                                                    |
| 7                    |                                                                                                    |

搜索框输入 2025 会出现以下三个支部, 请按照该图后方表格进行选择

|             | 选择组织                  | д           | ×       |
|-------------|-----------------------|-------------|---------|
|             |                       |             |         |
| 团江苏省委 >     | 中国矿业大                 | 中国矿业大" >    |         |
| 2025        |                       |             | 搜索      |
| 江苏省中国矿业大学中国 | 组织全称<br>師一业大学环境与测绘等   | ≌院硕博博士2025级 | 操作      |
| 汀苏省中国矿业大学中国 | 団支部                   | ≌院硕堆硕十2025级 | 22574   |
|             | 测绘类团支部                |             | 选择      |
| 江苏省中国矿业大学中国 | 1矿业大学环境与测绘学<br>环境美团支部 | ≧院硕博硕士2025级 | 选择      |
|             |                       |             |         |
| [1]         |                       |             | 1-3 共3条 |
|             |                       |             |         |

## 转入支部请按照以下要求选择:

| 博士 | 江苏省中国矿业大学环境与测绘学院硕博 <mark>博士 2025 级</mark> 团支部    |
|----|--------------------------------------------------|
| 硕士 | 江苏省中国矿业大学环境与测绘学院硕博 <b>硕士 2025 级环境类</b> 团支部       |
|    | 江苏省中国矿业大学环境与测绘学院硕博 <mark>硕士 2025 级测绘类</mark> 团支部 |

## 三、点击"提交", 完成即可

注意事项:请仔细阅读转接步骤,按照要求完成转接申请操作,申请错误进"中国矿业 大学环境与测绘学院团委""硕博团总支"等其他组织,将直接退回。